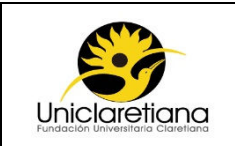

#### 1. OBJETIVO

Establecer las actividades necesarias para liquidar y pagar la nómina de la Institución en los periodos correspondientes.

#### 2. ALCANCE

Este procedimiento inicia desde el reporte de novedades de contratación hasta el registro del pago de la nómina en Gestasoft.

#### 3. DEFINICIONES

Asentar nómina: Generar la afectación contable después de haber liquidado la nómina

**Gestasoft:** Área de gestión del software Academusoft utilizado para optimizar y sistematizar la información de la gestión administrativa y financiera de la Institución.

**Nómina:** Es una herramienta administrativa que le permite a la Institución realizar el pago de la remuneración del personal de manera legal y organizada.

**Novedad laboral:** Reporte periódico de las diferentes modificaciones contractuales, descuentos legales, judiciales y voluntarios, entre otros conceptos que tienen un efecto directo en la liquidación mensual y pago de la nómina.

#### 4. CONDICIONES INICIALES

- **4.1** Las novedades de personal deberán ser reportadas de acuerdo al *FGF18 Calendario reporte de novedades* enviado por el Coordinador (a) de Tesorería al iniciar el año vigente.
- **4.2** Todas las personas nuevas deberán estar registradas en Gestasoft como personas y tener un centro de costos asociado.
- **4.3** En la primera quincena se deberá asentar la nómina y las provisiones, en la segunda, se asentará la nómina, salud, pensión, provisión, ICBF, Sena y Caja de compensación.
- **4.4** Para el desarrollo de las actividades de este procedimiento se deberá tener en cuenta el *módulo de liquidación de nómina de Gestasoft*.

#### 5. DESCRIPCIÓN DE ACTIVIDADES

| N°                              | ACTIVIDAD                                                                                | DESCRIPCIÓN RESPONSABLE                                     |                | ABLE                       | E\       | /IDENCIA                |
|---------------------------------|------------------------------------------------------------------------------------------|-------------------------------------------------------------|----------------|----------------------------|----------|-------------------------|
| 01                              | Diligenciar el<br><i>FGF22 reporte de</i><br>Neportar <i>novedades</i> y Coordinador (a) |                                                             | (a) de         | FGF22 reporte de novedades |          |                         |
| 01                              | novedades                                                                                | enviarlo por correo<br>electrónico al<br>Coordinador (a) de | Gestión Humana |                            | FI<br>el | 09 Correo<br>lectrónico |
| Elab                            | ooró/ Modificó                                                                           | Cargo                                                       |                | Firn                       | าล       | Fecha                   |
| Martha Celenis Mercado          |                                                                                          | Coordinadora de Tesorería                                   |                | Físio                      | 00       | 29/02/2016              |
| Revisó                          |                                                                                          | Cargo                                                       |                | Firm                       | าล       | Fecha                   |
| Comité de Calidad               |                                                                                          | N/A                                                         |                | N/A                        | 4        | 14/03/2016              |
| Aprobó                          |                                                                                          | Cargo                                                       |                | Firm                       | าล       | Fecha                   |
| Comité de Calidad               |                                                                                          | N/A                                                         |                | N/A                        | 4        | 14/03/2016              |
| Vigente a partir de: 20/04/2016 |                                                                                          |                                                             |                |                            |          |                         |

|    |                             | Tesorería de<br>acuerdo a la<br>condición inicial 4.1                                                                                                    |                                 |                                                                     |
|----|-----------------------------|----------------------------------------------------------------------------------------------------|---------------------------------|---------------------------------------------------------------------|
|    |                             | Verificar que todos<br>los campos del<br><i>FGF22 reporte de</i><br><i>novedades</i> se<br>encuentren<br>diligenciados<br>correctamente.                                                                                                    |                                 |                                                                     |
| 02 | Revisar<br>novedades        | Nota1: En caso de<br>que el <i>FGF22</i><br><i>reporte de</i><br><i>novedades</i> se<br>encuentre<br>diligenciado<br>correctamente<br>continuar con la<br>actividad 03.                                                                                                    | Coordinador (a) de<br>Tesorería | FGF22 reporte de<br>novedades<br>FI09 Correo<br>electrónico         |
|    |                             | <b>Nota2:</b> En caso de<br>que el <i>FGF21</i><br><i>reporte de</i><br><i>novedades</i> este<br>incompleto se<br>deberá enviar<br>correo electrónico al<br>Coordinador (a) de<br>Gestión Humana<br>notificando la<br>información faltante<br>y continuar con la<br>actividad 01 |                                 |                                                                     |
| 03 | Registrar<br>novedades      | Registrar en el<br>módulo de tesorería<br>de Gestasoft el<br><i>FGF22 reporte de</i><br><i>novedades</i> de<br>acuerdo a su<br>naturaleza                                                                                                    | Coordinador (a) de<br>Tesorería | Registro en<br>Gestasoft                                            |
| 04 | Liquidar Nómina             | Liquidar la nómina<br>en Gestasoft y<br>descargar el FGF19<br>listado de pre-<br>liquidación de la<br>nómina.                                                                                                    | Coordinador (a) de<br>Tesorería | FGF19 listado de<br>pre-liquidación de<br>la nómina.                |
| 05 | Verificar la<br>liquidación | Verificar FGF19<br>listado de pre-<br>liquidación de la<br>nómina respecto al<br>FGF22 reporte de<br>novedades y AL<br>FGF20 Listado de<br>Nómina de la<br>quincena anterior.                                                                                                    | Coordinador (a) de<br>Tesorería | FGF19 listado de<br>pre-liquidación de<br>la nómina<br>(verificado) |

|    |                                             | Nota1: En caso de<br>que el <i>FGF19</i><br><i>listado de pre-<br/>liquidación de la</i><br><i>nómina</i> este<br>correcto continuar<br>con la actividad 06<br>Nota2: En caso de<br>ser necesario<br>realizar ajustes<br>continuar con la<br>actividad 03                         |                                                           |                                                          |
|----|---------------------------------------------|----------------------------------------------------------------------------------------------------|-----------------------------------------------------------|----------------------------------------------------------|
| 06 | Cerrar nómina                               | Cerrar la pre-<br>nómina en<br>Gestasoft y<br>descargar el <i>FGF20</i><br><i>Listado de Nómina</i><br>del periodo<br>respectivo.                                                                                                    | Coordinador (a) de<br>Tesorería                           | FGF20 Listado de<br>Nómina                               |
| 07 | Solicitar<br>autorización de<br>pago nómina | Enviar por correo<br>electrónico al<br>Vicerrector (a)<br>Administrativo y<br>Financiero el<br><i>FGF20 Listado de</i><br><i>Nómina</i> del periodo<br>respectivo.                                                                                                    | Coordinador (a) de<br>Tesorería                           | Fl09 Correo<br>electrónico<br>FGF20 Listado de<br>Nómina |
| 08 | Autorizar pago<br>de nómina                 | Revisar el <i>FGF20</i><br><i>Listado de Nómina</i><br>del periodo<br>respectivo y enviar<br>correo electrónico al<br>Coordinador (a) de<br>Tesorería con la<br>aprobación de la<br>nómina.                                                                                       | Vicerrector (a)<br>Administrativo (a) y<br>Financiero (a) | FI09 Correo<br>electrónico                               |
| 09 | Verificar<br>autorización                   | Revisar el correo<br>electrónico con la<br>información de la<br>autorización de la<br>nómina.<br><b>Nota1:</b> En caso de<br>que no se requieran<br>ajustes continuar<br>con la actividad 10.<br><b>Nota2:</b> En caso de<br>requerir ajustes<br>continuar con la<br>actividad 03 | Coordinador (a) de<br>Tesorería                           | FI09 Correo<br>electrónico                               |
| 10 | Asentar nómina                              | Asentar la nómina y<br>otros conceptos en<br>el módulo de<br>Talento Humano de                                                                                                    | Coordinador (a) de<br>Tesorería                           | FI09 Correo<br>electrónico<br>Archivo plano de           |

| PFG0 | 3 |
|------|---|
|------|---|

|    |                                              | Gestasoft de<br>acuerdo a la<br>condición inicial 4.3<br>y descargar el<br>archivo plano de<br>pago de nómina                                                                                                    |                                                           | pago de nómina                                                    |
|----|----------------------------------------------|----------------------------------------------------------------------------------------------------|-----------------------------------------------------------|-------------------------------------------------------------------|
| 11 | Gestionar pago<br>de nómina                  | Registrar el archivo<br>plano del pago de la<br>nómina y descargar<br>el Pago por Archivo<br>de Nómina.                                                                                                    | Coordinador (a) de<br>Tesorería                           | Pago por Archivo<br>de Nómina.                                    |
| 12 | Reportar<br>nómina en<br>Plataforma          | Registrar el pago<br>por archivo plano en<br>el módulo de pagos<br>por archivo plano de<br>la plataforma virtual<br>del banco                                                                                     | Coordinador (a) de<br>Tesorería                           | Registro en la<br>banca virtual                                   |
| 13 | Solicitar pago<br>de nómina en<br>Plataforma | Enviar correo<br>electrónico al<br>Vicerrector<br>Administrativo<br>Informando que la<br>nómina se<br>encuentra lista para<br>el pago                                                                             | Coordinador (a) de<br>Tesorería                           | FI09 Correo<br>electrónico                                        |
|    |                                              | Verificar que los<br>valores reportados<br>de la nómina en la<br>banca virtual<br>coincida con los<br>valores reportados<br>en el <i>FGF20 Listado</i><br><i>de Nómina</i> .                                      |                                                           |                                                                   |
| 14 | Revisar nómina                               | Nota1: En caso de<br>que los valores<br>coincidan continuar<br>con la actividad 15.<br>Nota2: En caso de<br>que los valores no<br>coincidan notificar al<br>Coordinador (a) de<br>Tesorería y<br>continuar con la | Vicerrector (a)<br>Administrativo (a) y<br>Financiero (a) | FI09 Correo<br>electrónico                                        |
| 15 | Realizar pago<br>de nómina                   | Aplicar el pago de la<br>nómina en la banca<br>virtual                                                                                                    | Vicerrector (a)<br>Administrativo (a) y<br>Financiero (a) | Pago aplicado                                                     |
| 16 | Notificar pago<br>de nómina                  | Generar en el<br>Modulo de Talento<br>Humano el envío<br>del FGF23<br>Desprendible de<br>nómina                                                                                                    | Coordinador (a) de<br>Tesorería                           | FI09 Correo<br>electrónico<br>FGF23<br>Desprendible de<br>nómina. |

| PFG03 |
|-------|
|-------|

| 17 | Pagar Nómina<br>en Gestasoft | Descargar el<br>extracto del pago de<br>la nómina de la<br>banca virtual e<br>ingresarlo al módulo<br>de Pagaduría y<br>Tesorería y dar clic<br>en la opción pagar<br>la nómina. | Coordinador (a) de<br>Tesorería | Registro en<br>Gestasoft |
|----|------------------------------|----------------------------------------------------------------------------------------------------|---------------------------------|--------------------------|
|----|------------------------------|----------------------------------------------------------------------------------------------------|---------------------------------|--------------------------|

### 6. ANEXOS

N/A

## 7. DOCUMENTOS DE REFERENCIA

• Modulo liquidación de nómina en Gestasoft

# 8. CONTROL DE CAMBIOS

| Versión | Modificó | Aprobó | Fecha | Naturaleza del cambio |
|---------|----------|--------|-------|-----------------------|
|         |          |        |       |                       |

| PFG03 Página 5 de 5 |       |               |
|---------------------|-------|---------------|
|                     | PFG03 | Página 5 de 5 |